# การสั่งซื้อหนังสือเรียน 2/2566

สำหรับนักศึกษาคณะบริหารธุรกิจ มหาวิทยาลัยเทคโนโลยีราชมงคลอีสาน นครราชสีมา

ผ่านเว็บไซต์ BA Book Shop

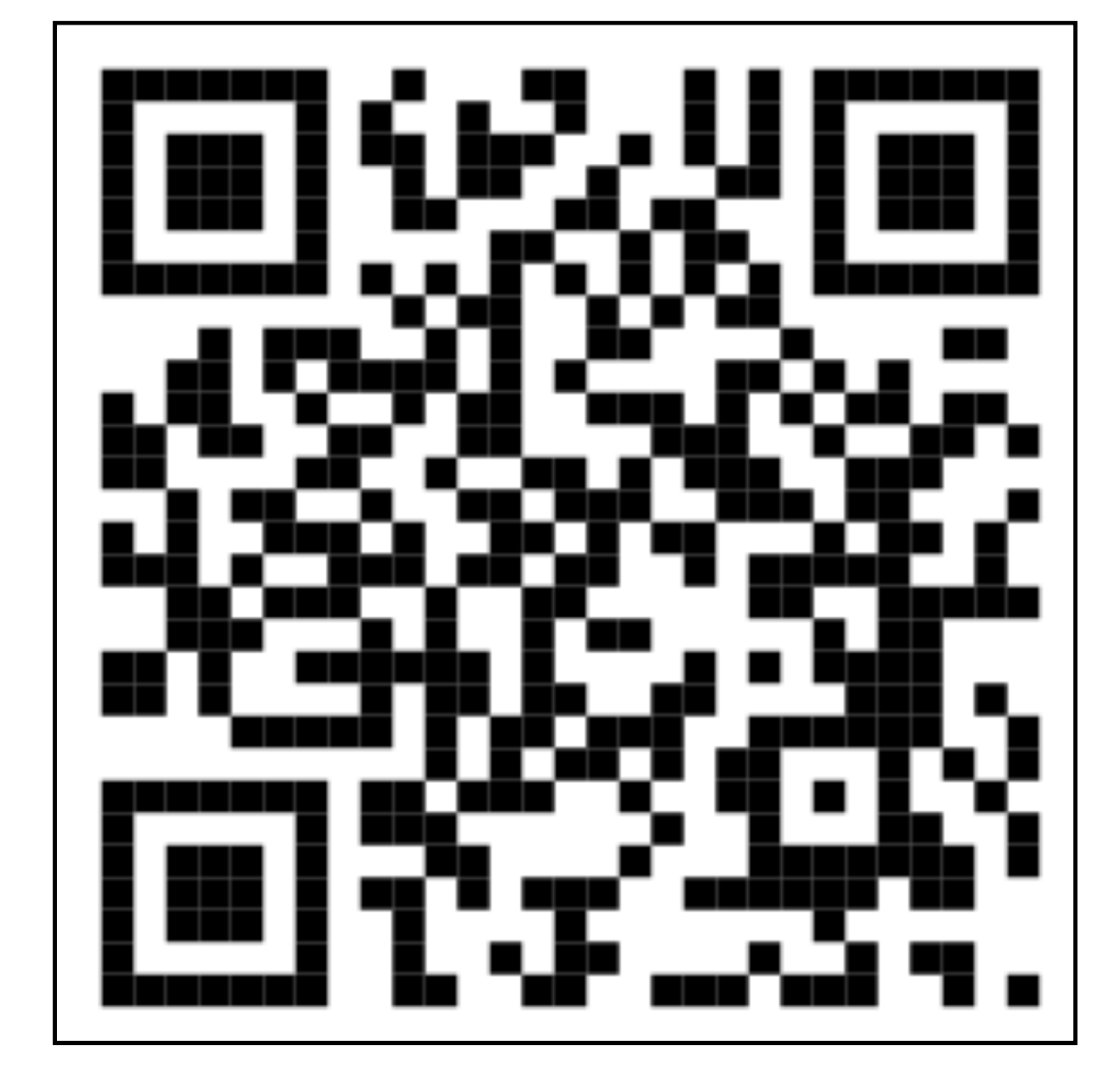

หรือเข้าใช้งานที่ <u>http://103.13.229.114/BAShop/</u>

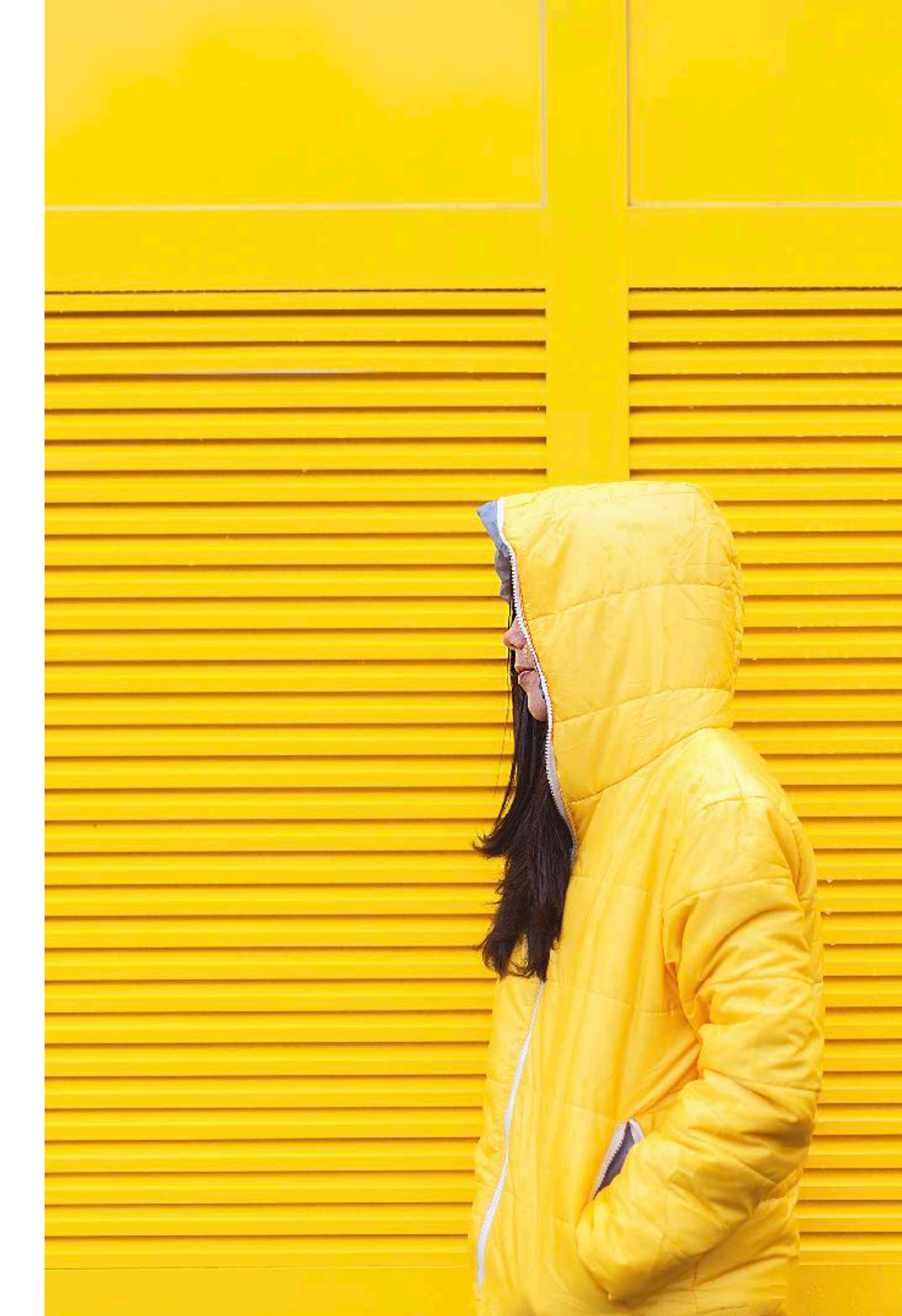

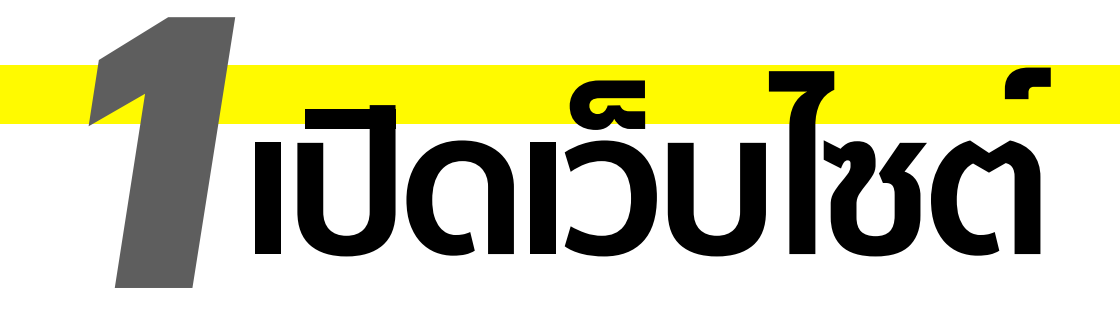

## ขั้นตอนใช้งาน...

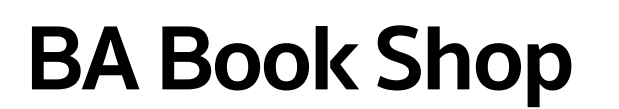

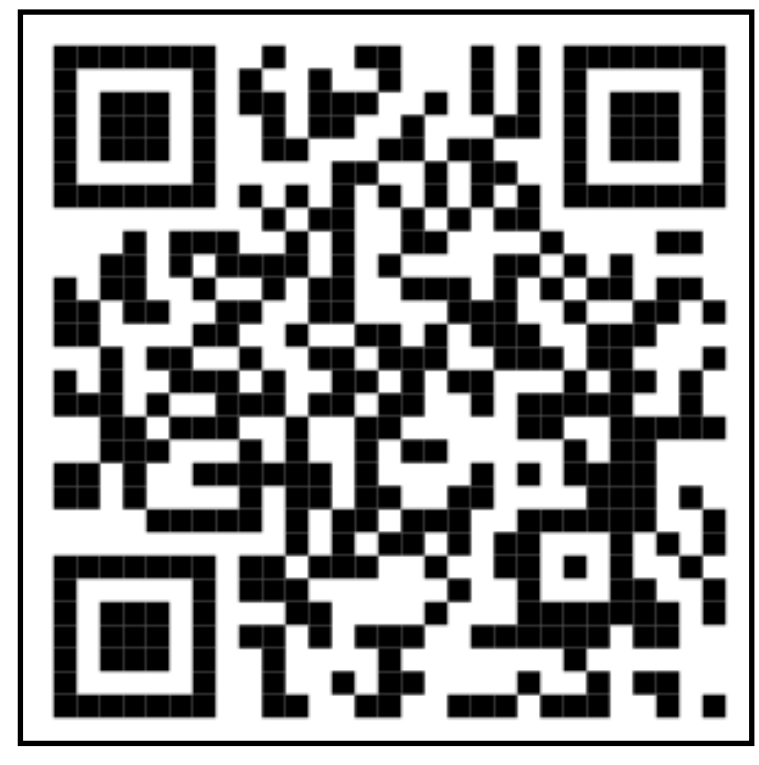

http://103.13.229.114/BAShop/

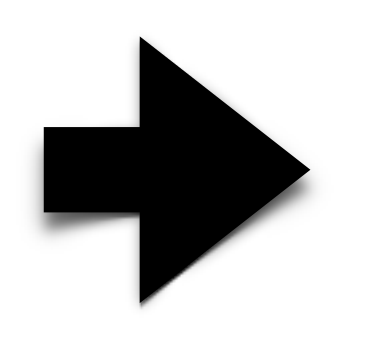

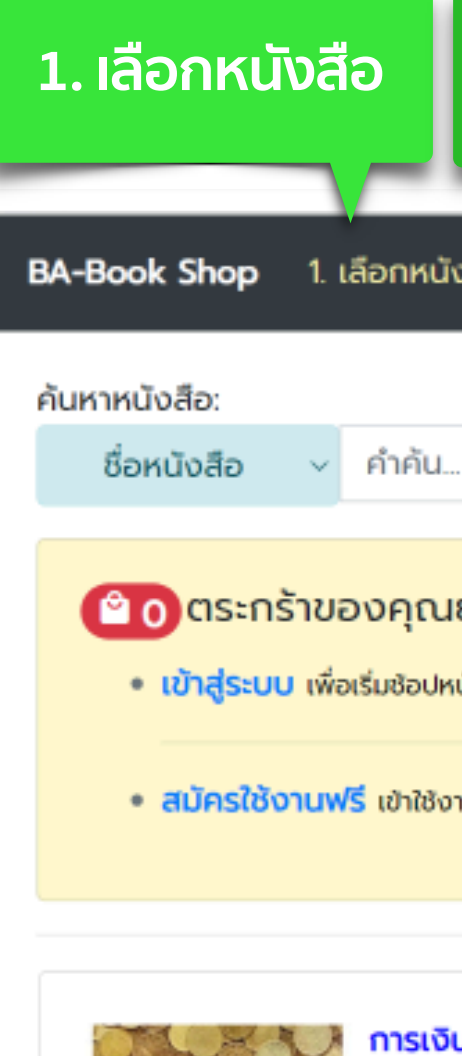

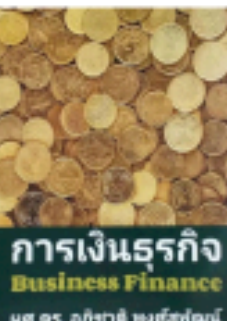

ระดับ: บ ผู้สอน: กลุ่มเรีย ราคา: 2

มศ.ตร. อภิชาติ พงศ์สุพัต

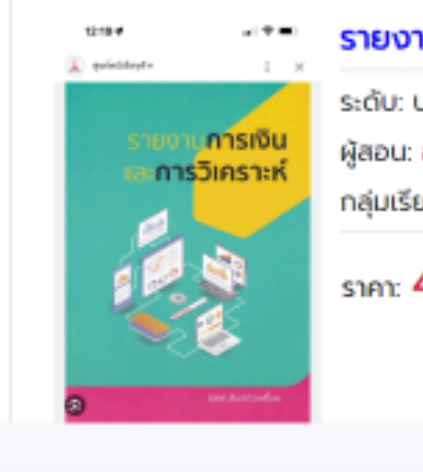

ผู้สอน: กลุ่มเรีย ราคา: 4

|                                                                                                    | 3                                                              |                                 |
|----------------------------------------------------------------------------------------------------|----------------------------------------------------------------|---------------------------------|
| 2. ชำระเงิน                                                                                         | 3. ติดตามคำสั่งซื้อที่เมเ                                      | มู ราการคำสั่งซื้อ              |
| งสือ 2. ชำระเงิน 3. รายการคำ                                                                        | สั่งซื้อ                                                       | [สำหรับเจ้าหน้าที่] เข้าสู่ระบบ |
|                                                                                                    |                                                                | ค้นหา แสดงทั้งหมด               |
| ยังไม่มีหนังสือ!!<br><sub>นังสือกับเรา</sub>                                                        |                                                                |                                 |
| านได้ทันที! หากยังไม่เคยมีบัญชีกับเรา                                                               |                                                                |                                 |
| <b>นธุรกิจ</b> ใช่ในราชวีชา Financial Manage                                                        | ment for Accountant                                            |                                 |
| . <b>ตรี</b><br>พศ.ตร.พลานุช คงคา, พศ.สุนิษา ธงจันทร์<br>ม <b>น</b> : AC.65241A, AC.65241B, AC.6524 | i<br>IC                                                        |                                 |
| 280.0 unn                                                                                           |                                                                | 😫 หยิบใส่ตระกร้า!               |
| <b>นการเงินและการวิเคราะห์</b> ฬนรายวีช                                                             | Financial Report and Analysis                                  |                                 |
| ).ตรี<br>อ.พรพิมล อิฐรัตน์, ผศ.บุษบงกช บุญกุศ<br>Ju: AC.64241A, AC.64241B, AC.6424                  | a, อ.ศรัณย์พร รักษาพงษ์<br>1C, AC.65221A, AC.65221B, AC.65221C |                                 |
| <b>190.0</b> um                                                                                     |                                                                | 😫 หยืบใส่ตระกร้า!               |
|                                                                                                    |                                                                |                                 |

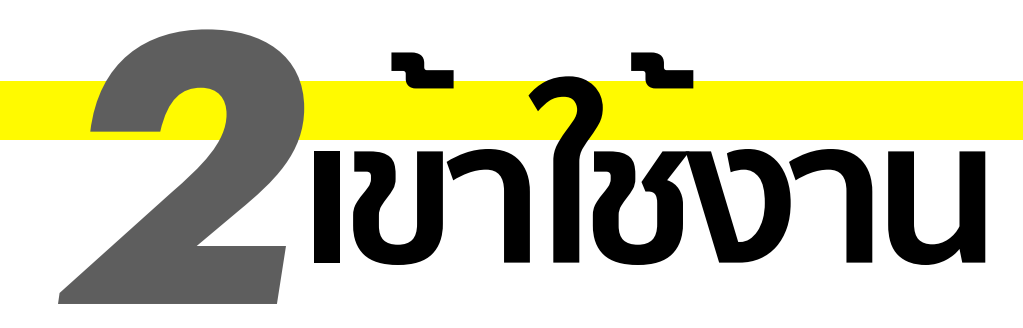

#### ี่ 1. ครั้งแรก ให้สัมครใช้งาน คลิกที่ <mark>"สมัครใช้งานฟร</mark>ี" ครั้งต่อไปก็คลิกที่ "<mark>เข้าสู่ระบบ</mark>"

#### 

- เข้าสู่ระบบ เพื่อเริ่มซ้อปหนังสือกับเรา
- สมัครใช้งานฟรี เข้าใช้งานได้ทันที! หากยังไม่เคยมีบัญชีกับเรา

#### 2. <mark>กรอกข้อมูลส่วนตัว</mark>ให้ถูกต้อง และครบถ้วน จากนั้นคลิกที่ "<mark>สมัครและเข้าใช้งานทันท</mark>ี"

| สมัครใช้งาน     |                                  |                             |  |  |  |
|-----------------|----------------------------------|-----------------------------|--|--|--|
| รหัสนักศึกษา: * | รหลนกคกษาจะถูกเซเขาสูระบบเนครงตอ |                             |  |  |  |
| 65152210001-0   |                                  |                             |  |  |  |
| คำนำหน้า:       | ช <del>ื่</del> อ: *             | สกุล: *                     |  |  |  |
| นาย 🗸           | ประชาสันต์                       | แว่นไธสง                    |  |  |  |
| ไทรศัพท์: •     |                                  |                             |  |  |  |
| 0811234567      |                                  |                             |  |  |  |
| สาขา:           |                                  |                             |  |  |  |
| ระบบสารสนเทศ    |                                  | ~                           |  |  |  |
|                 |                                  | ปิด สมัครและเข้าใช้งานทันที |  |  |  |

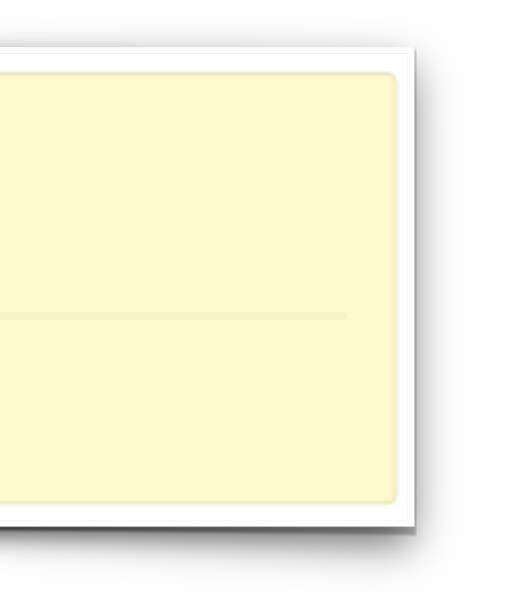

#### 3. จะปรากฏชื่อของผู้ใช้งาน และพร้อมใช้งานทันที

| BA-Book Shop                  | 1. เลือกหนังสือ | 2. ชำระเงิน | 3. รายการคำสั่งซื้อ | [สำหรับเจ้าหน้าที่] | ประชาสันต์ |
|-------------------------------|-----------------|-------------|---------------------|---------------------|------------|
| ค้นหาหนังสือ:                 |                 |             |                     |                     |            |
| ชื่อหนังสือ                   | √ คำคัน         |             |                     | ค้นหา               | แสดงที่    |
| ดิประชาส                      | สันต์ แว่นไรสง  |             |                     |                     |            |
| จำนวน: <b>0</b> เล่ม          |                 |             |                     |                     | Nace       |
| รวมเป็นเงิน: <mark>0.(</mark> | 00 บาท          |             |                     |                     | 013        |
|                               |                 |             |                     |                     | _          |

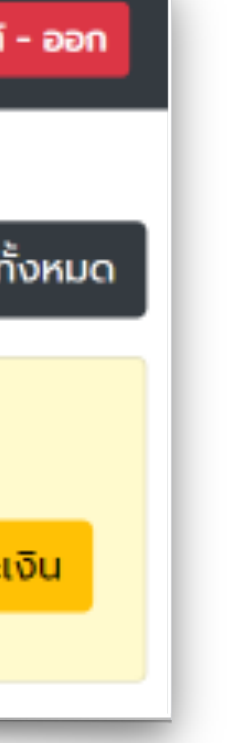

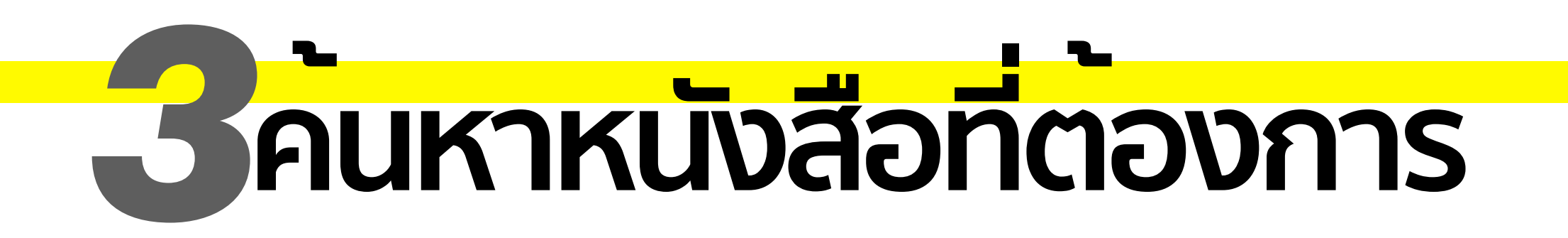

#### ค้นหาหนังสือที่ต้องการ โดยเลือกเงื่อนไขการค้นหาที่ต้องการ

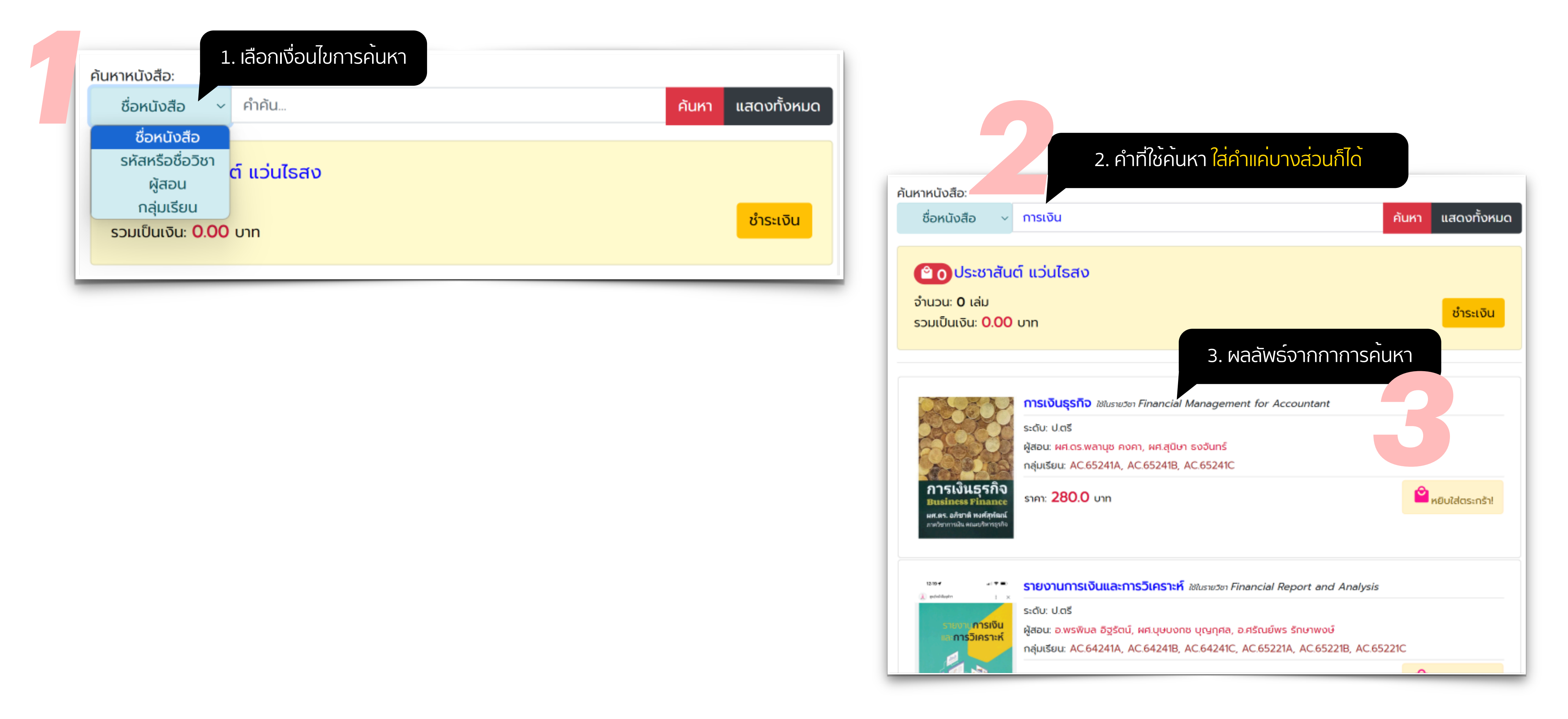

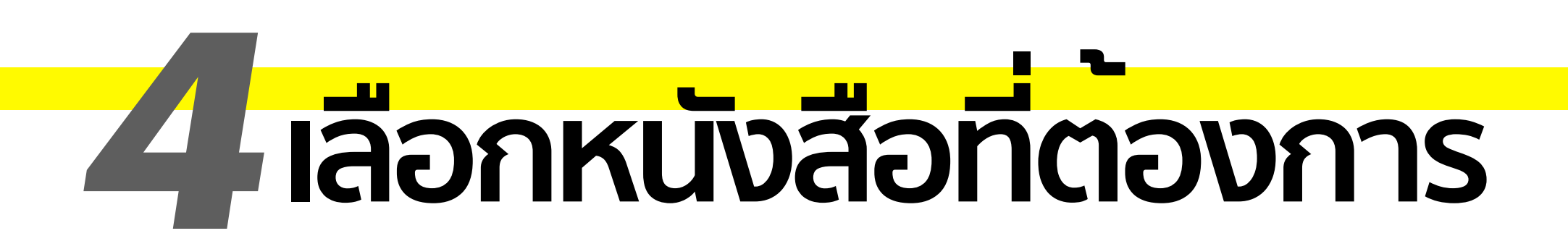

### เมื่อเจอหนังสือที่ต้องการ คลิกที่ปุ่ม "<mark>หยิบใส่ตระกร้า</mark>"

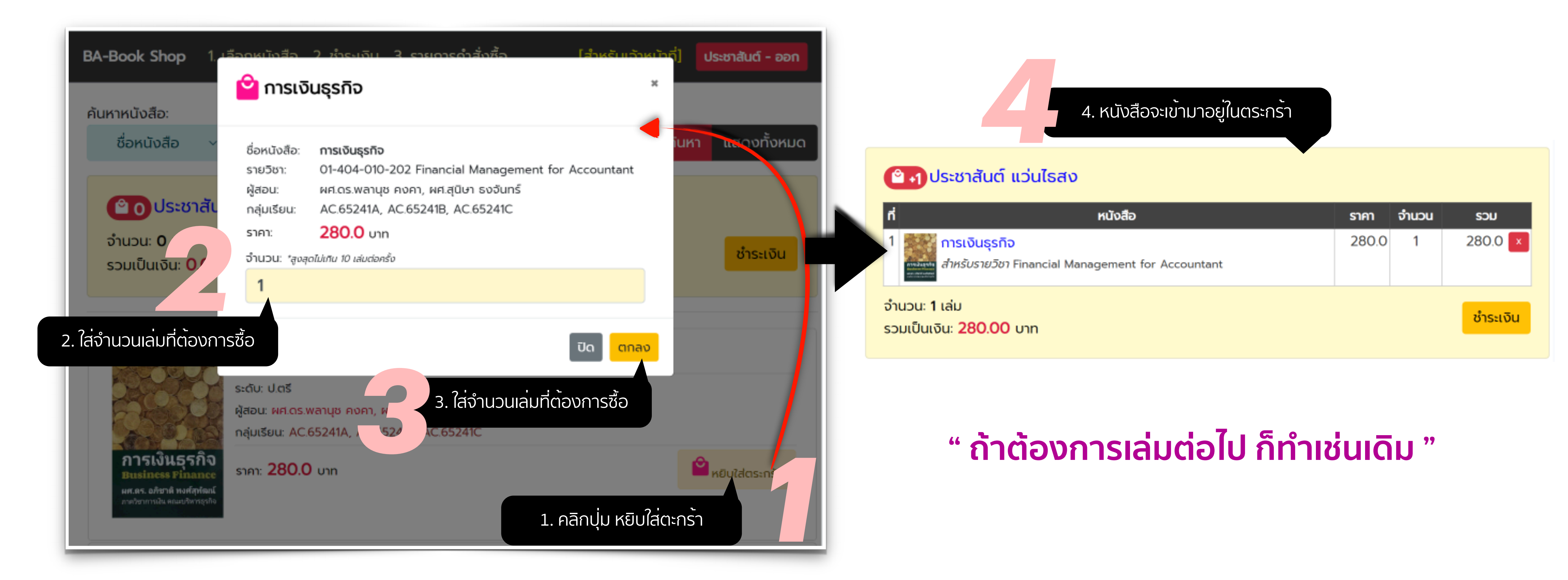

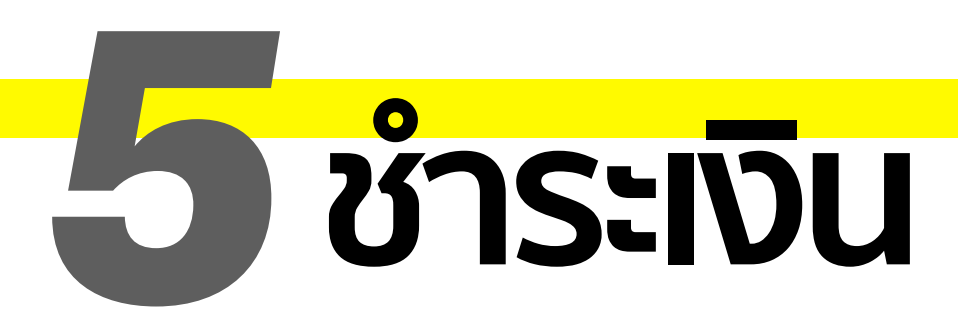

### ้เมื่อได้หนังสือครบตามที่ต้องการแล้ว คลิกที่ปุ่ม "<mark>ชำระเงิน</mark>"

- ชำระเงินโดยการโอนเงินผ่านบัญชีที่ปรากฏในเว็บไซต์ จากนั้นแนบหลักฐานการชำระเงิน (เป็นภาพ)
- คลิกที่ปุ่ม ยืนยันคำสั่งซื้อ (เมื่อยืนยันแล้วจะยกเลิกไม่ได้)

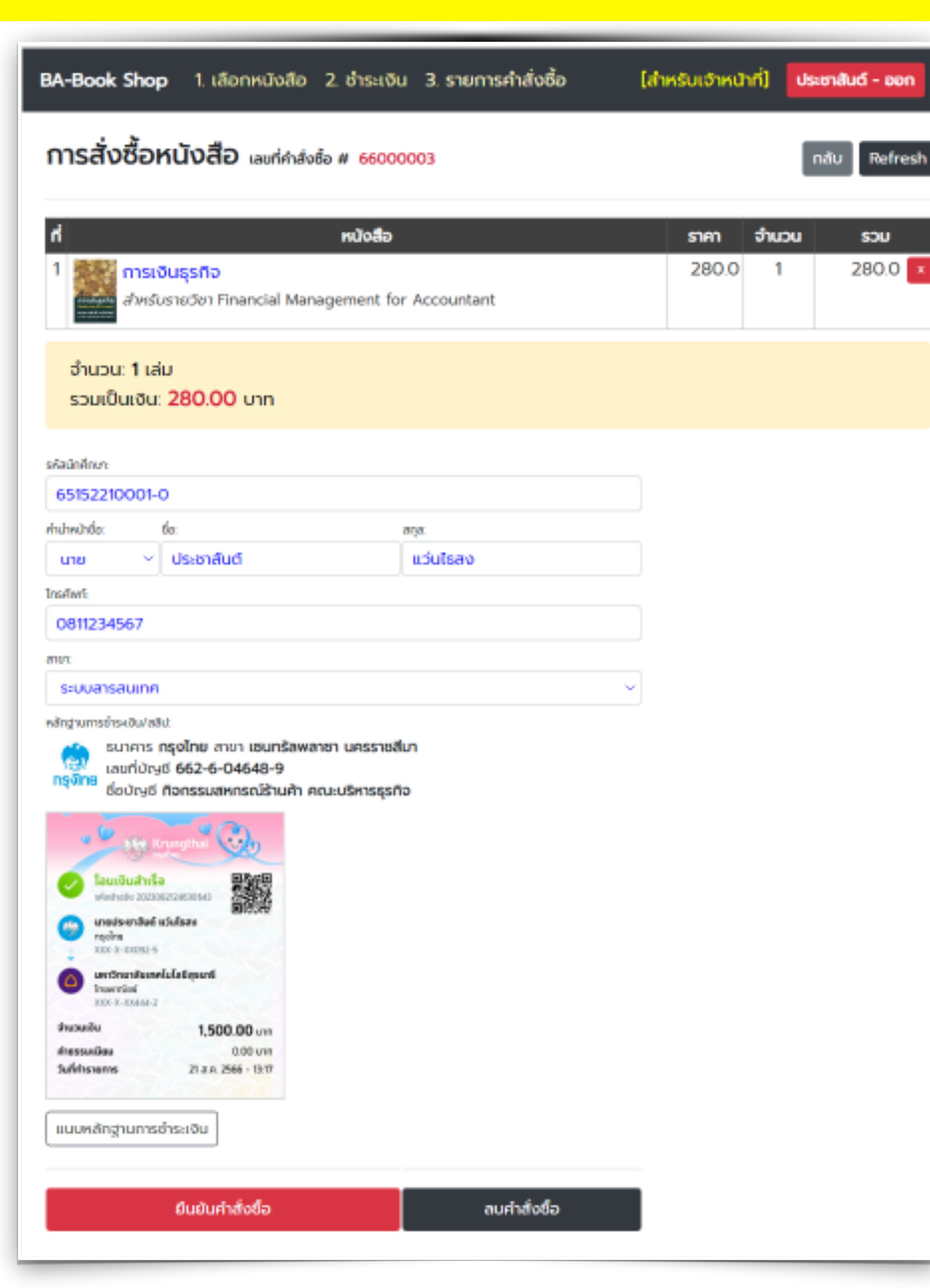

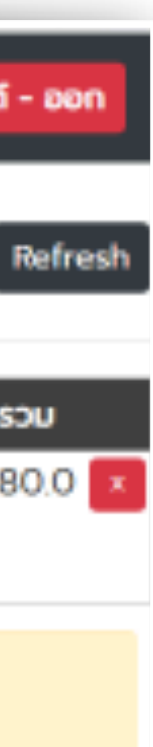

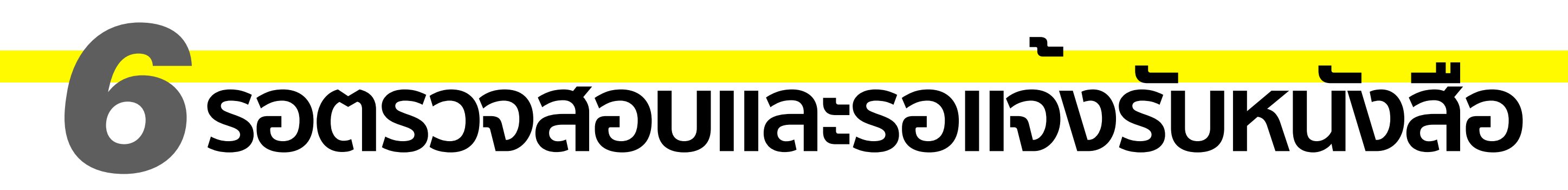

#### เมื่อชำระเงินเรียบร้อยแล้ว ขั้นตอนสุดท้ายคือ รอเจ้าหน้าที่ตรวจสอบรายการ และจัดเตรียมหนังสือตามรายการสั่งซื้อ และรอแจ้งวันมา รับหนังสือต่อไป

| <b>BA-Book Shop</b> 1. เลือกหนังสือ 2. ชำระเงิน 3. รายการคำสั่งซื้อ |                         |                                                                           |            | [สำหรับเจ้าห                      | <sub>ห</sub> น้าที่] <mark>ประชาสันต์ - ออก</mark> |               |                                   |
|---------------------------------------------------------------------|-------------------------|---------------------------------------------------------------------------|------------|-----------------------------------|----------------------------------------------------|---------------|-----------------------------------|
| รา                                                                  | รายการคำสั่งซื้อหนังสือ |                                                                           |            |                                   |                                                    |               |                                   |
| #                                                                   | วันที่                  | เลขที่คำสั่งซื้อ/รายลเอียด                                                | ราคารวม    | การชำระ                           | การตรวจสอบ/เตรียมหนังสือ<br>(เจ้าหน้าที่)          | การรับหนังสือ | QR Code<br>เมื่อมารับหนังสือ      |
| 1                                                                   | 2/11/2566               | คำสั่งซ้้อที่ <b># 66000003</b><br>การเงินธุรกิจ<br>( 280.0 x 1 = 280.0 ) | 280.00 บาท | <b>ดูสลิป.</b> 2/11/2566 14:34:32 | ٤                                                  | j             | แสดง QR Code นี้เมื่อมารับหนังสือ |